## How to check Satisfactory Academic Progress

## (SAP) – Financial Aid

This guide will show you how to check your Satisfactory Academic Progress (SAP) status for Financial Aid.

## What is Satisfactory Academic Progress (SAP)?

**Satisfactory Academic Progress (SAP)** is a set of criteria that must be met for Financial Aid. To get more information about how this status is evaluated, and what each status means for your financial aid, check out the <u>Financial Aid Satisfactory Academic Progress (SAP)</u> page.

Note: SAP is specifically for Financial Aid not the same as Academic Standards.

## How do I check SAP?

Go to the <u>ctcLink sign in page</u>: <u>https://gateway.ctcLink.us.</u> Enter your **ctcLink ID** (EMPLID) and **password**.

Then click the **Sign In** button. You may be asked to verify your log in with a Multifactor Authentication (MFA) option, such as an email, text, phone call, or authenticator app action.

| <b>OctcLink</b>                                      | <b>OctcLink</b>                                                                |  |
|------------------------------------------------------|--------------------------------------------------------------------------------|--|
| Washington State Community and<br>Technical Colleges | Verify it's you with a security<br>method<br>Select from the following options |  |
| ctcLink ID                                           | Email Select                                                                   |  |
| Password                                             | Google Authenticator Select                                                    |  |
| •                                                    | Enter a code Select   Okta Verify Select                                       |  |
| Keep me signed in                                    | Get a push<br>notification<br>Okta Verify                                      |  |
| Sign in                                              | Phone<br>+1 XXX-5344                                                           |  |

After successfully logging in, you will be brought to the **ctcLink Gateway**.

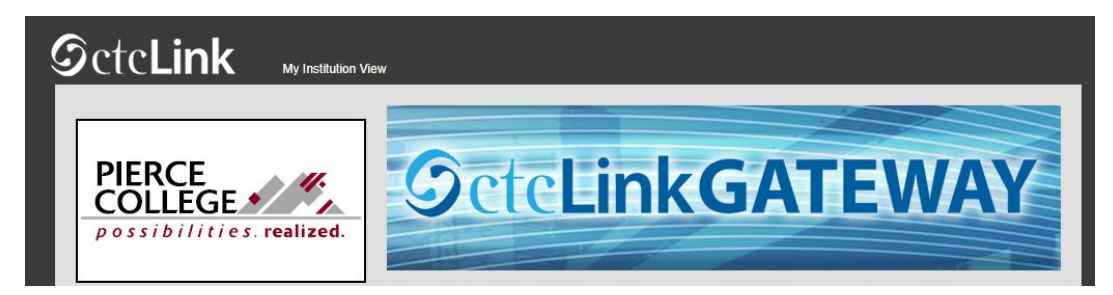

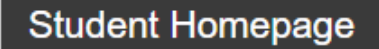

You'll be brought to your Student Homepage. Click on the **Financial Aid** tile.

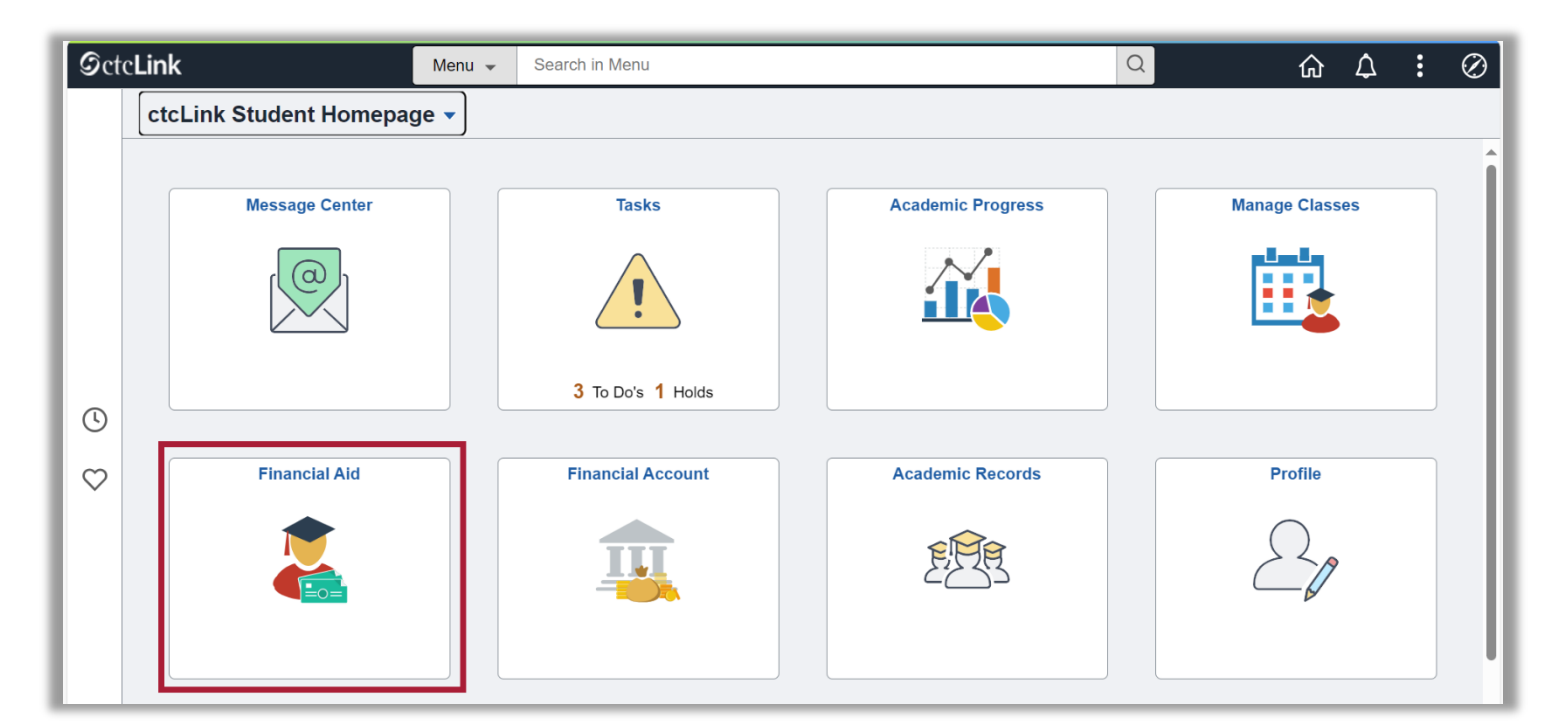

Select the Financial Aid Year to view.

|                |                           | Financial Aid                                                        |
|----------------|---------------------------|----------------------------------------------------------------------|
| Soloct the s   | sid year you wish to view | Select Aid Year to View                                              |
| Select the a   | alu year you wish to viev |                                                                      |
| Aid Year       | Institution               | Aid Year Description                                                 |
| 2024           | Pierce College            | 2023-2024 Financial Aid Year                                         |
| Aid years list | ed indicate your access   | to eligibility information regarding your Financial Aid Application. |

|                                                                                                  | Fir                            | nancial Aid |
|--------------------------------------------------------------------------------------------------|--------------------------------|-------------|
| Award Summary                                                                                    |                                |             |
| 2023-2024 Financial Aid Year                                                                     |                                |             |
| Select the term hyperlinks below to see more detailed information.<br>Currency used is US Dollar |                                |             |
| Financial Aid Summary                                                                            | Satisfactory Academic Progress |             |
| View Declined Awards                                                                             | Accept/Decline Awards          |             |

Now you can see your current Satisfactory Academic Progress (SAP) status. The options are:

- Meeting SAP Standards
- Warning
- Not Meeting SAP Standards

| Satisfactory Academic Progress                                                                                                    |                                                                                                    |  |
|----------------------------------------------------------------------------------------------------|----------------------------------------------------------------------------------------------------|--|
|                                                                                                    | Financial Aid                                                                                              |  |
| 2023-2024 Financial Aid Year                                                                                                    |                                                                                                    |  |
| SAP Status Meeting SAP standards<br>Congratulations you have met the Standards of Academic Progress!                                                                                                    |                                                                                                    |  |
| For more information, go to<br>https://www.pierce.ctc.edu/financial-aid-get-aid                                                                                                    |                                                                                                    |  |
| Message<br>Satisfactory academic progress (SAP) is used to define successful completion<br>maintain eligibility for student financial aid. Federal regulations require this inst<br>publish and apply standards to monitor your progress toward completion of you<br>degree program. If you fail to meet these standards, you will be placed on finan<br>or suspension. Completion toward your program is measured by GPA, time fra<br>and percentage of courses completed you attempt. | of coursework to<br>titution to establish,<br>ur certificate or<br>ncial aid warning<br>ume to completion, |  |

You may be able to appeal your SAP status. For instructions on how to do so, or for more information on what each status means for your aid, click out the <u>Financial Aid Satisfactory Academic Progress (SAP)</u> page.

That's it! Now you know how to check ctcLink to see your SAP status!

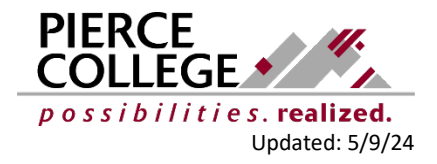